## Steps for install the new version of L-Connect 3 - Completely remove the old version 2022/10/31

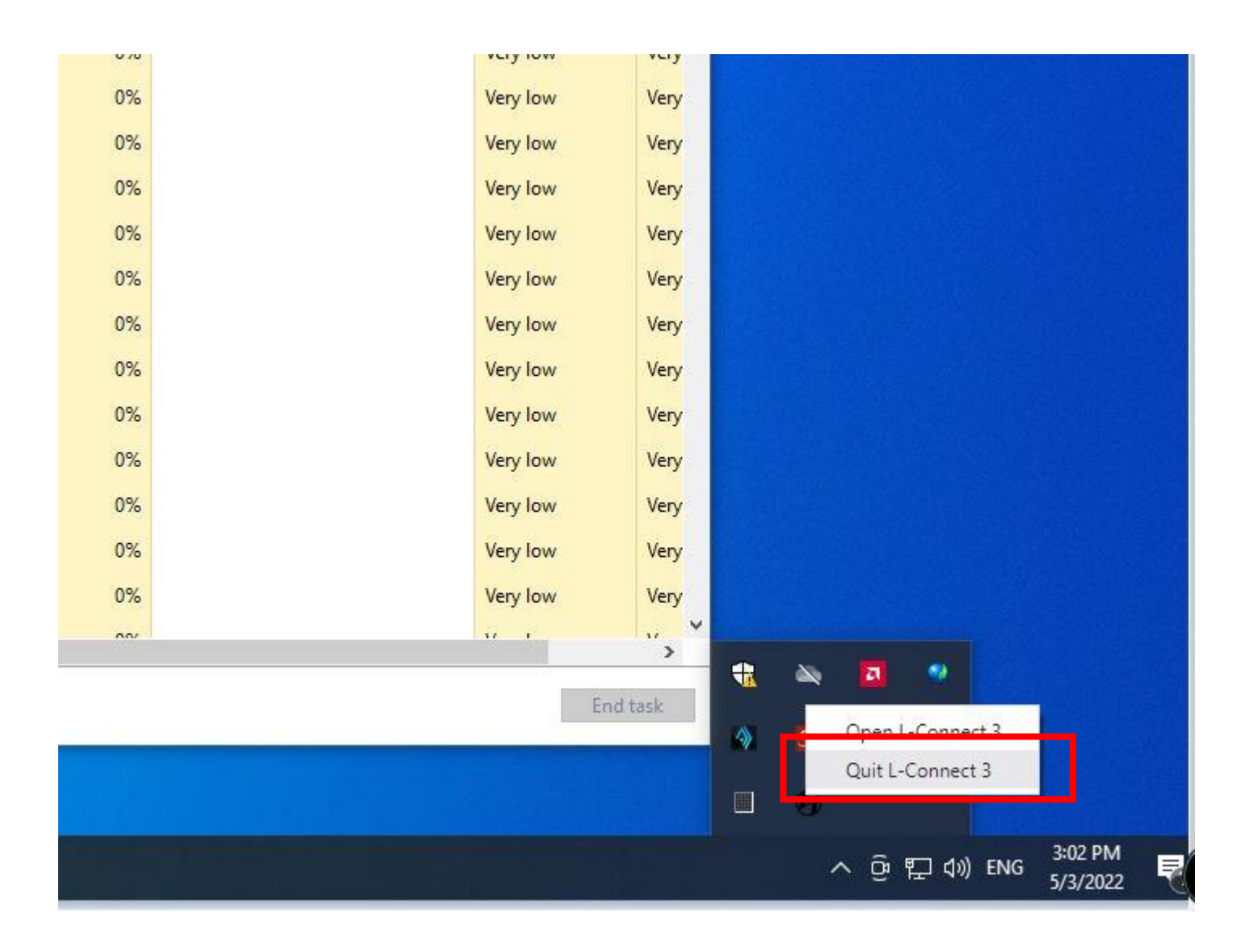

1. Quit L-Connect 3 App

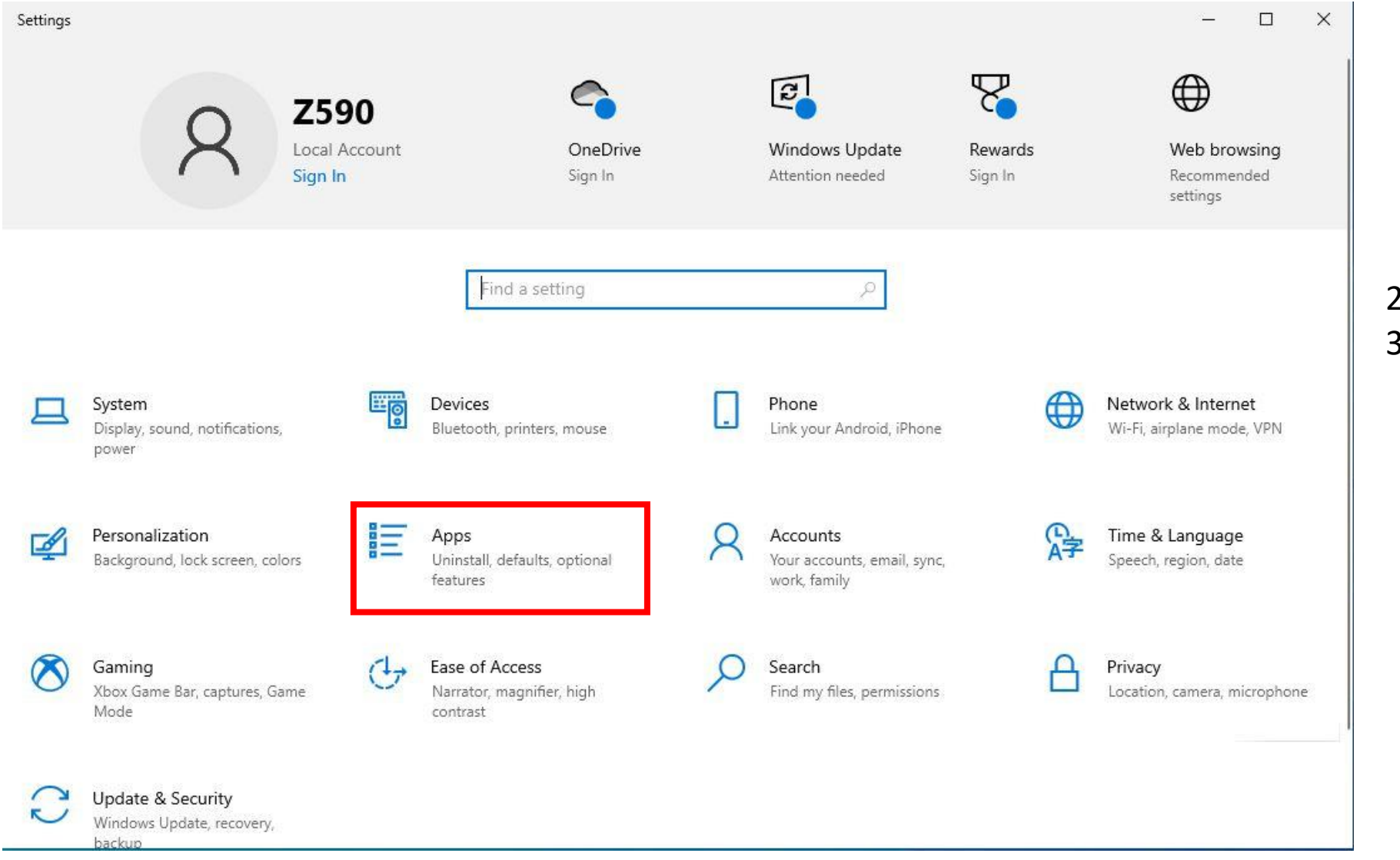

2. Settings
 3. Apps

| ← Settings             |                   |
|------------------------|-------------------|
| 命 Home                 | Apps & features   |
| Find a setting         |                   |
| Apps                   |                   |
| E Apps & features      |                   |
| E→ Default apps        |                   |
| 印 <u></u> Offline maps |                   |
| Apps for websites      |                   |
| □ Video playback       | L-Connect 3 1.1.6 |
| ☐ Startup              | 1.1.6             |
|                        |                   |
|                        |                   |
|                        |                   |
|                        |                   |

| 4. Uninstall L-Connect 3 App |
|------------------------------|

222 MB 4/30/2022

Uninstall

Modify

| 📙   🛃 🥃 📕 🗢   Roaming                                                                                                    |                                                               |                                                                                                    | - 🗆 X                                                                                                    |
|----------------------------------------------------------------------------------------------------|---------------------------------------------------------------|----------------------------------------------------------------------------------------------------|----------------------------------------------------------------------------------------------------|
| File Home Share Vie                                                                                                    | 2W                                                            |                                                                                                    | × 😮                                                                                                    |
| ← → × ↑ 📙 C:\Users\B55                                                                                                    | 0-F\AppData\Roaming                                           | <ul><li>・ O</li><li>シ Search Roami</li></ul>                                                                                                    | ing                                                                                                    |
| <ul> <li>Quick access</li> <li>Desktop</li> <li>Downloads</li> <li>Documents</li> <li>Pictures</li> <li>001_AL</li> <li>005_STR</li> <li>1024_TEST</li> <li>1026_TEST</li> <li>OneDrive</li> </ul> | Name<br>Adobe<br>Baidu<br>I-connect3<br>Microsoft<br>NZXT CAM | Date modifiedType10/6/2022 10:54 AMFile folder10/6/2022 11:11 AMFile folder10/31/2022 3:32 PMFile folder10/6/2022 11:11 AMFile folder10/6/2022 11:47 AMFile folder10/31/2022 3:32 PMFile folder | Size<br>5. Delete L-Connect 3 Folder at<br>C:\Users\ <i>computer name</i> \AppData\Roaming\<br>(For install as Anyone who uses this computer(all users)) |
| File       Home       Share       Viet $\leftarrow$ $\rightarrow$ $\uparrow$ C:\Users\B55                                                                                                    | ew<br>0-F\AppData\Local\Programs                              | マン つ Search Progra                                                                                                    | - C X<br>~ ?<br>ams                                                                                                    |
| <ul> <li>✓ Quick access</li> <li>✓ Desktop</li> <li>✓ Downloads</li> <li>✓ Documents</li> <li>✓ Pictures</li> <li>✓ 001_AL</li> </ul>                                                              | Name                                                          | Date modifiedType10/12/2022 9:10 AMFile folder10/31/2022 3:36 PMFile folder                                                                                                    | Size                                                                                                    |
| <ul> <li>005_STR</li> <li>1026_TEST</li> <li>temp</li> <li>OneDrive</li> <li>This PC</li> <li>3D Objects</li> </ul>                                                                                |                                                               |                                                                                                    | <ol> <li>Delete L-Connect 3 Folder at<br/>C:\Users\computer name\AppData\Local\Programs\<br/>(For install as Only for me(computer name))</li> </ol>      |

7. Download the new version of L-Connect 3 from https://lian-li.com/l-connect3/

8. Run as Administrator to install L-Connect 3

9. Restart your PC